#### Importing of Equipment/Pricing Spreadsheet

**NOTE:** The following steps are for Goodman, Amana, Franklin or Daikin Dealers, with additional assistance from Wrightsoft.

1. Open a new web browser window and visit **dealerpriceimporter.wrightsoft.com**. DO NOT include http// or www in front of web address.

| Dealer Pricing Importer Contact |        | Log in |
|---------------------------------|--------|--------|
| User name                       |        |        |
|                                 |        |        |
| Password                        |        |        |
|                                 |        |        |
| Remember me?                    |        |        |
| [                               | Log in |        |

2. Once you are at the dealerpriceimporter.wrightsoft.com log in page, enter your valid Dealer Price Importer **username** and **password** and select **Log In.** Please note that this is different than the Perfect Pitch NFR user name and password as this is distributor specific password. If you do not know your valid username and password, please contact either Wrightsoft support or Benjamin Middleton

| Dealer Pricing Importer Contact |        | Log in |
|---------------------------------|--------|--------|
| User name                       |        |        |
|                                 |        |        |
| Password                        |        |        |
|                                 |        |        |
| □ Remember me?                  |        |        |
|                                 | Log in |        |

3. Enter a valid **Dealer** email address, associated with the Perfect Pitch license. Click the **Choose File** button to the right of **Dealer Pricing.** Browse your computer to where you have saved, the properly formatted Microsoft Excel .xlsx import pricing sheet and select it. Click on the **Import** Button. If you do not have a properly formatted Microsoft Excel .xlsx pricing sheet, please contact Wrightsoft support or Benjamin Middleton for further assistance on obtaining a properly formatted Microsoft Excel .xlsx pricing sheet. NOTE: By loading pricing and if dealer accepts in their Perfect Pitch you are going to override what ever they had already set up in Perfect Pitch which means that , any current equipment and pricing will be eliminated and replaced with the new data being imported in. In other words, if you have a pricing sheet that you are importing in, containing only five items but your current installed pricing list has one hundred priced items? Those one hundred priced items will be replaced with just the five new items and you will lose everything else. Please make sure that you are loading complete list.

## **Dealer Pricing Importer**

| Dealer e-mail  |                            |         |
|----------------|----------------------------|---------|
| Dealer Pricing | Choose File No file chosen |         |
|                |                            | Import! |

4. During the importing process you will see a status bar showing the progress of the import.

| riceimporter.wrightsoft.com                                      |                                                                                                    |
|------------------------------------------------------------------|----------------------------------------------------------------------------------------------------|
| 👱 My Contact Center A 📾 NHC newVoice Com 😽 😡 Workday mii - david | 💷 💠 Wrightsoft HVAC 💠 Right-University 🗋 Carrier OpCost 🎦 Carrier Performance 🗋 Bryant OpCost 🖺 Bryant Performance 🤇 🗎 AH |
| Dealer Pricing Importer Con                                      | tact Hello, goodmant                                                                                                    |
|                                                                  | Importing Status                                                                                                    |
| Dealer Pricing                                                   | Importing unit selection data                                                                                             |
| Dealer e-mail                                                    | Close                                                                                                    |
| Dealer Pricing                                                   | Choose File No file chosen                                                                                                |
|                                                                  | Import                                                                                                    |
| © 2000-2016 Wrightsoft Corporation. All rights re                | served.                                                                                                    |
|                                                                  |                                                                                                    |
|                                                                  |                                                                                                    |

5. Once the importing has finished, you will see a window displaying the imported data. Click **Close** to complete the import process and exit dealerpricing.wrightsoft.com. Please note that dealer will have to log in to Perfect Pitch Right-Price in settings to accept pricing.

|                                                | Contact                                                                                                    | Hello, goodman! Log off |
|------------------------------------------------|----------------------------------------------------------------------------------------------------|-------------------------|
|                                                | Importing Status                                                                                                    |                         |
| Dealer Pricing<br>Dealer e-ma<br>Dealer Pricin | Im<br>[Info: 9:17 AM]: Started importing process<br>[Info: 9:17 AM]: ImportDataSource: Stream<br>[Info: 9:17 AM]: Started importing from stream<br>[Error: 9:17 AM]: Can't detect Manufacturer and Type by Model: AWUT310516<br>[Error: 9:17 AM]: Can't detect Manufacturer and Type by Model: AWUT310816<br>[Error: 9:17 AM]: Can't detect Manufacturer and Type by Model: AWUT32016<br>[Error: 9:17 AM]: Can't detect Manufacturer and Type by Model: AWUT370816<br>[Error: 9:17 AM]: Can't detect Manufacturer and Type by Model: AWUT370816<br>[Error: 9:17 AM]: Can't detect Manufacturer and Type by Model: AWUT370816<br>[Error: 9:17 AM]: Can't detect Manufacturer and Type by Model: AWUT37016<br>[Error: 9:17 AM]: Can't detect Manufacturer and Type by Model: AWUT37016<br>[Error: 9:17 AM]: Can't detect Manufacturer and Type by Model: AWUT37016 |                         |
| © 2000-2016 Wightsoft Composition All eith     | Close                                                                                                    |                         |
| e zeoszere migineon corporatori, na ign        |                                                                                                    |                         |

6. For Dealer to accept pricing --Log into Perfect Pitch, Click **Settings**, you may be required to log into Right-Price first. If prompted, log into Right-Price. In Right-Price, go to the upper right of the page and click on **Reset To Defaults**.

# SETTINGS Reset To Defaults | Switch to Wizard Mode | Logged in as

# **Right-Price**<sup>™</sup>

7. Once you click **Reset To Defaults**, You will get the following **Update pricing from Distributor** window. Click, **Yes**. NOTE: When doing this refresh, any current equipment and pricing will be eliminated and replaced with the new data being imported in. In other words, if you have a pricing sheet that you are importing in, containing only five items but your current installed pricing list has one hundred priced items? Those one hundred priced items will be replaced with just the five new items and you will lose everything else.

### Update pricing from Distributor

Your distributor has submitted pricing for you. By accepting this pricing you will rewrite your settings for accessory pricing, accessory selection, unit pricing, unit selection, family and manufacturer selection. These items will become your new defaults and these changes are irreversible.

Do you want to update your settings to these defaults?

No Yes

8. Once Pricing has been updated, click **Done**.

=

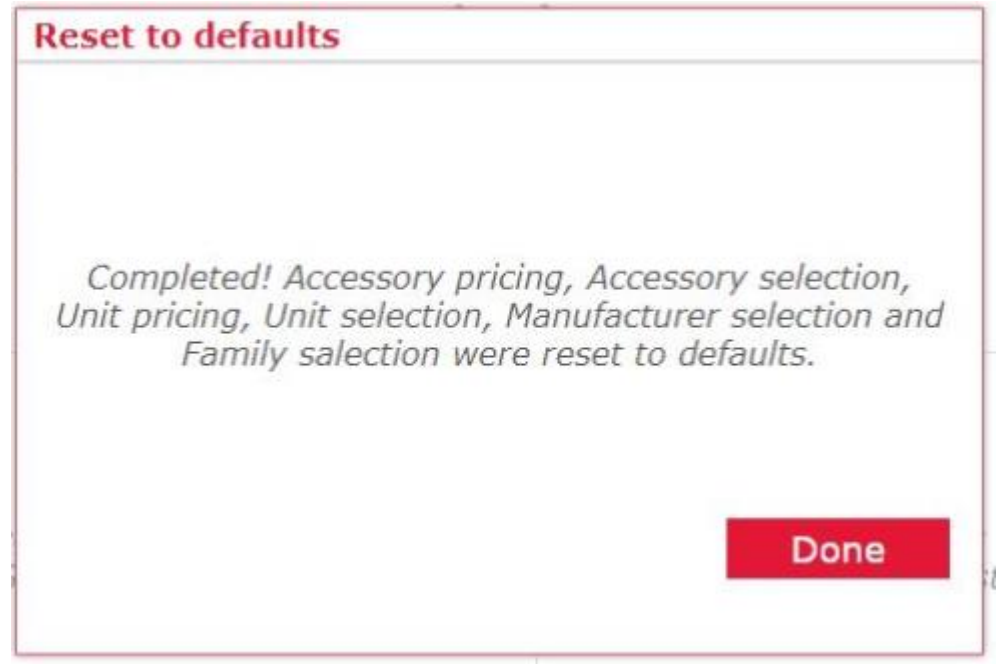

9. After clicking Done, you will still be in the Pricing/Settings Page of Perfect Pitch. Go to the Individual Pricing page, select a system so you can see the new imported pricing.

|  | G                 | 🕗 USER PR                      | OFILE      | C                    |              | IT QUOTE |                   |              | SE         | TTINGS      |            |                     |                  |  |
|--|-------------------|--------------------------------|------------|----------------------|--------------|----------|-------------------|--------------|------------|-------------|------------|---------------------|------------------|--|
|  |                   |                                |            |                      |              |          |                   |              |            |             | Reset      | To Defaults   Switc | h to Wizard Mode |  |
|  |                   |                                |            |                      |              |          |                   |              | Right-I    | Price™      |            |                     |                  |  |
|  |                   | Company Default                |            |                      |              | ¢        |                   |              | ×          |             |            | •                   |                  |  |
|  |                   |                                |            |                      | System Setup |          |                   |              | Pricing    |             |            | Accessories         |                  |  |
|  |                   |                                |            |                      |              |          |                   |              | Individual | Pricing     |            |                     |                  |  |
|  |                   | AC Condenser                   | •          | Goo                  | odman Mfg.   |          |                   | GSX13        | •          | -           |            |                     | -                |  |
|  | Model 🚖 Materials |                                | Labor      | Additional Materials |              | Warranty | Extended Warranty | Gross Profit | Commission | Negotiation | Total Cost |                     |                  |  |
|  |                   | GSX130181E <\$571.00> [\$0.00] |            | [\$0.00]             | [\$0.00]     | [1       | 0.00%]            | [10.00%]     | [0.00%]    | [0.00%]     | [0.00%]    | \$571.00            |                  |  |
|  |                   | GSX130241E                     | <\$581.00> |                      | [\$0.00]     | [\$0.00] | [1                | 0.00%]       | [10.00%]   | [0.00%]     | [0.00%]    | [0.00%]             | \$581.00         |  |
|  |                   | GSX130301B                     | <\$629.00> |                      | [\$0.00]     | [\$0.00] | [1                | 0.00%]       | [10.00%]   | [0.00%]     | [0.00%]    | [0.00%]             | \$629.00         |  |
|  |                   | GSX130361E                     | <\$696.00> |                      | [\$0.00]     | [\$0.00] | [1                | 0.00%]       | [10.00%]   | [0.00%]     | [0.00%]    | [0.00%]             | \$696.00         |  |
|  |                   |                                |            |                      |              | 1        |                   | 1            | 1          | LC STATE    |            | 1                   |                  |  |